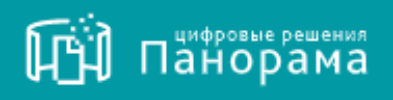

# РУКОВОДСТВО ПОЛЬЗОВАТЕЛЯ.

Расширение СКД для работы с внешним хранилищем файлов документов

На 22 листах. Версия 1.1.

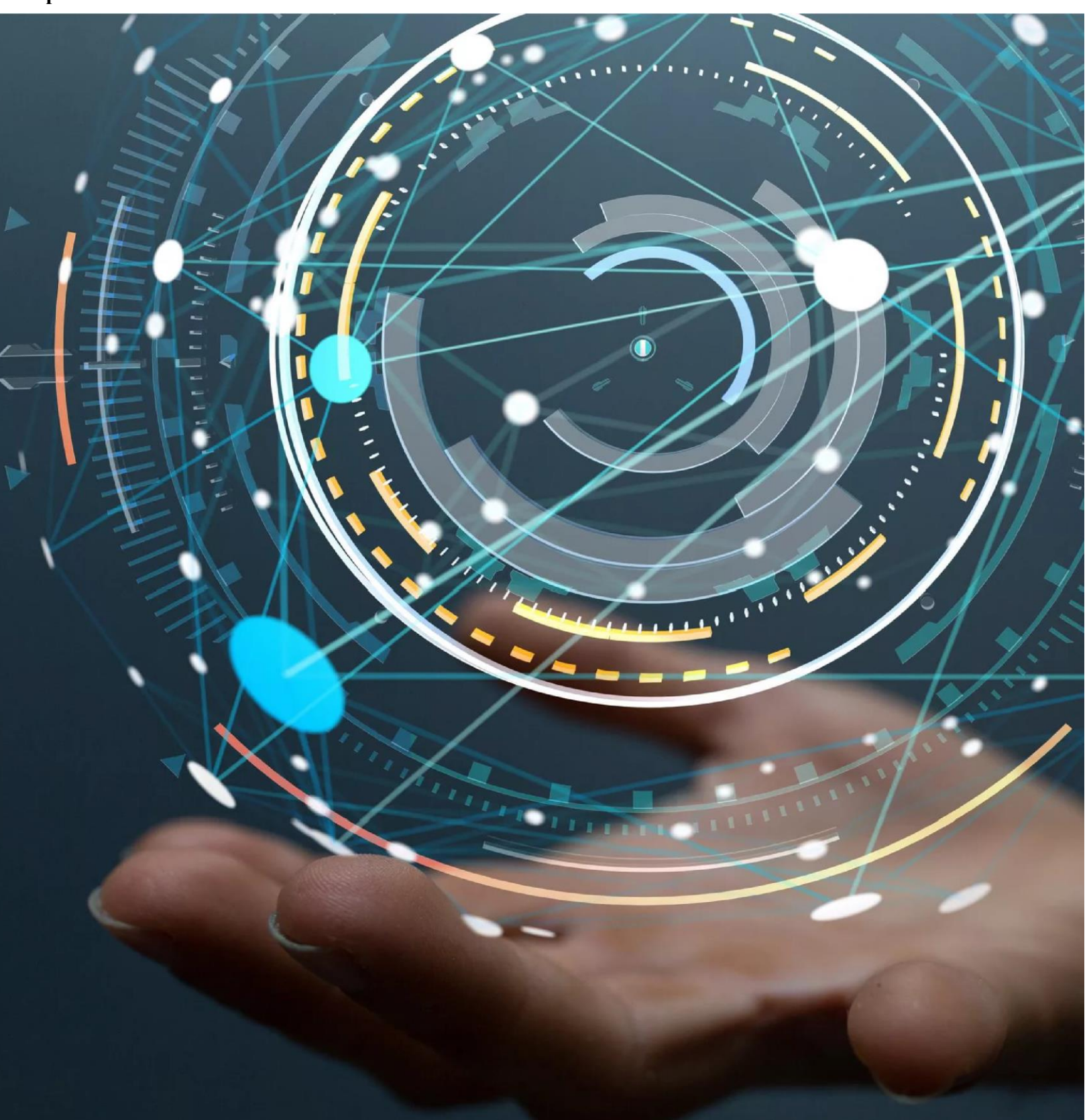

#### СОДЕРЖАНИЕ

| СПИСОК ТЕРМИНОВ И СОКРАЩЕНИЙ                            | 3    |
|---------------------------------------------------------|------|
| 1 ВВЕДЕНИЕ                                              | 4    |
| 2 НАЗНАЧЕНИЕ И ФУНКЦИОНАЛЬНЫЕ ХАРАКТЕРИСТ               | гики |
| МОДУЛЯ                                                  | 5    |
| 2.1 Назначение Модуля                                   | 5    |
| 2.2 Функциональные характеристики Модуля                | 5    |
| З ПОДГОТОВКА К РАБОТЕ                                   | 8    |
| 3.1 Рекомендуемое общесистемное программное обеспечение | 8    |
| 3.2 РЕКОМЕНДУЕМЫЕ СИСТЕМНЫЕ ТРЕБОВАНИЯ                  | 8    |
| 4 ОПИСАНИЕ ОПЕРАЦИЙ                                     | 9    |
| 4.1 Вход в Личный кабинет                               | 9    |
| 4.2 Обзор главной страницы Системы                      | 10   |
| 5 РАЗДЕЛЫ, ИСПОЛЬЗУЕМЫЕ ДЛЯ РАБОТЫ С МОДУЛЕМ            | 11   |
| 5.1 Электронная карточка договора                       | 13   |
| 5.2 Раздел «Исполнение контрактов/договоров»            | 19   |
| 5.3 Раздел «Документы из внешних систем»                | 20   |
| РЕКОМЕНДАЦИИ ПО ОСВОЕНИЮ                                | 22   |

# СПИСОК ТЕРМИНОВ И СОКРАЩЕНИЙ

| Внешнее хранилище             | _ | ПО / электронная система заказчика,                                                                                                    |
|-------------------------------|---|----------------------------------------------------------------------------------------------------|
| заказчика                     |   | предназначенная для централизованного хранения файлов документов                                                                                  |
| Идентификатор<br>документов   | _ | Уникальный номер файла документа,<br>присваиваемый ему во внешнем хранилище<br>заказчика                                                          |
| Рабочее место<br>пользователя | _ | Персональный компьютер пользователя, на<br>который производится выгрузка файлов<br>документов                                                     |
| СКД, Система                  | _ | Система контроля договоров                                                                                                    |
| Файлы документов              | _ | Скан-копии документов; оригиналы документов, подписанных электронной цифровой подписью; файлы формата .xlx .doc .pdf .png .jpg; zip-архивы и т.д. |
| ЭКД                           | _ | Электронная карточка договора                                                                                                    |

## 1 ВВЕДЕНИЕ

Расширение СКД для работы с внешним хранилищем файлов документов (далее по тексту Модуль) является компонентой Информационной системы «Цифровая система контроля договоров» (далее по тексту СКД), которая представляет собой совокупность компонент, обеспечивающих автоматизацию процессов подготовки, подписания и исполнения договоров поставки товаров, работ и услуг с сохранением юридической значимости.

Обязательной компонентой для функционирования Информационной системы «Цифровая система контроля договоров» является Цифровое ядро Системы контроля договоров.

# 2 <u>НАЗНАЧЕНИЕ И ФУНКЦИОНАЛЬНЫЕ ХАРАКТЕРИСТИКИ</u> <u>МОДУЛЯ</u>

## 2.1 Назначение Модуля

Целью реализации Модуля является решение, позволяющее формировать электронное досье по договору на основе документов, загружаемых с помощью функционала Модуля, и передаваемых во внешнее хранилище заказчика.

Модуль предназначен для:

- реализации двустороннего интеграционного взаимодействия с внешним хранилищем заказчика в части передачи в него файлов документов для формирования электронного досье по договорам и получения из него идентификаторов документов на отправленные файлы;
- консолидации документов по договору посредством отображения идентификаторов файлов документов в электронных карточках договоров;
- выгрузки электронного досье по договору, хранящегося во внешнем хранилище заказчика на рабочее место пользователя.

#### 2.2 Функциональные характеристики Модуля

Основными функциональными характеристиками Модуля являются:

- передача файлов документов по договорам во внешнее хранилище заказчика для формирования электронного досье по договору;
- получение из внешнего хранилища заказчика и обработка идентификаторов документов на файлы документов по договорам;
- реализация выгрузки файлов документов по договорам, хранящимся во внешних хранилищах заказчика, на рабочее место пользователя;
- соотнесение идентификаторов документов с документами по договорам в электронной карточке договоров (ЭКД);
- визуальное представление идентификаторов документов в ЭКД;
- редактирование файлов документов по договорам, переданным во внешнее хранилище заказчика.

2.2.1 Передача файлов документов по договорам во внешнее хранилище заказчика для формирования электронного досье по договору

В Модуле предусмотрена возможность вложения одного или нескольких файлов, а также zip-архивы документов в электронную карточку договора с последующей их отправкой во внешнее хранилище заказчика.

2.2.2 Получение и обработка идентификаторов документов по договорам из внешнего хранилища заказчика

Каждому отправленному файлу документа во внешнем хранилище заказчика присваивается отдельный идентификатор документа, который возвращается в Модуль и фиксируется в электронной карточке договора.

В Модуле предусмотрена интеграция между Системой и внешними хранилищами заказчика посредством API, получение и обработка идентификаторов документов по договорам - методом get.

2.2.3 Реализация выгрузки файлов документов по договорам, хранящихся во внешних хранилищах заказчика, на рабочее место пользователя

В Модуле реализована функциональность выгрузки на рабочее место пользователя документов по договору, хранящихся во внешнем хранилище заказчика, в виде архивного файла в формате ZIP посредством нажатия на идентификатор документов.

При нажатии на идентификатор документов Модуль осуществляет запрос во внешнее хранилище заказчика и получает архивный файл с электронным досье по договору.

При этом выгрузка возможна как из одного, так и из нескольких внешних хранилищ заказчика.

2.2.4 Соотнесение идентификаторов документов с документами по договорам в электронной карточке договоров (ЭКД)

В Модуле предусмотрен функционал соотнесения информации по файлам документов, находящимся во внешнем хранилище заказчика, с договорами и документами по договорам, находящимся в Системе.

2.2.5 Визуальное представление идентификаторов документов в ЭКД

В Модуле предусмотрено визуальное отображение идентификаторов документов, полученных из внешнего хранилища заказчика, напротив соответствующих договоров/документов (подробнее см. пп. 5.1–5.3).

2.2.6 Редактирование и удаление файлов документов по договорам, переданных во внешнее хранилище заказчика

В Модуле реализован функционал по получению информации по обновлениям об изменении идентификаторов документов в соответствующем договоре с сохранением новой версии, основании изменения, истории изменений (дата изменения, предыдущее значение, новое значение). Информация об изменении идентификаторов файлов документов передаётся в Модуль по заранее согласованному с заказчиком расписанию.

## **3** <u>ПОДГОТОВКА К РАБОТЕ</u>

Убедитесь, что Ваше программное обеспечение удовлетворяет требованиям Модуля.

#### 3.1 Рекомендуемое общесистемное программное обеспечение

- Windows 7: Mozilla Firefox 54, Google Chrome 59, Yandex Browser 19;
- Windows 8.1 Mozilla Firefox 54, Google Chrome 59, Yandex Browser 19;
- Windows 10: Mozilla Firefox 54, Google Chrome 59, Yandex Browser 19.

#### 3.2 Рекомендуемые системные требования

- Частота процессора 1 Ггц;
- Объем оперативной памяти 1 Гб;
- Свободное место на диске 1 Гб;
- Разрешение экрана 1024х860 (разрешение экрана по вертикали должно быть не меньше 860);
- Скорость Интернет-соединения 64 кбит/с и выше;
- Средства для создания документов: MS Office, WordPad;
- Средства сжатия (упаковки) файлов: RAR, ZIP, WINZIP.

# 4 ОПИСАНИЕ ОПЕРАЦИЙ

### 4.1 Вход в Личный кабинет

Для работы с Модулем пользователю необходимо осуществить вход в Личный кабинет Системы:

• Перейдите на сайт Панорама.рф <u>http://панорама.рф/</u>, в верхнем правом углу нажмите на кнопку Войти (рис. 1).

Рис. 1

| ← → C          | панорама,рф в                                                                | ĝ .  | ☆ | *    |   | : |
|----------------|------------------------------------------------------------------------------|------|---|------|---|---|
| ()<br>Панорама | Решения для бизнеса 👋 Услуги и поддержка 👋 Документация 👋 Партнёры 🌱 О компе | ании |   | Вход | ۵ | * |
|                | 5450 A.76                                                                    |      |   |      |   |   |

В браузере, в отдельной вкладке, откроется страница входа в Систему (рис. 2).

| Рис. | 2 |
|------|---|
|------|---|

| (ф) Панорама |                                                       | Вход 🗧 |  |
|--------------|-------------------------------------------------------|--------|--|
|              |                                                       | _1     |  |
|              | Логия<br><b>1</b> 4321                                |        |  |
|              | Пароль                                                |        |  |
|              | Восстановить пароль<br>ВОЙТИ 2                        |        |  |
|              | 🛐 Войти в ЭДО 🗗                                       |        |  |
|              | РЕГИСТРАЦИЯ ОРГАНИЗАЦИИ<br>D Памятка по регистрации 🖄 |        |  |
|              |                                                       |        |  |

• На странице входа в Систему введите логин и пароль (1) и нажмите кнопку «Войти» (2).

Откроется Личный кабинет пользователя в Системе (рис. 3).

## 4.2 Обзор главной страницы Системы

В. Стисок изм 4 ' 0 ආ **+** ආ (<del>†</del> -Ф Ф Ф ආ Ф  $\rightarrow$ ≓  $\sim$ 

- 1. Основная рабочая область, на которой расположены кнопки перехода в разделы Системы (1);
- 2. Левостороннее меню с разделами для работы в Системе (2);
- 3. Логотип-кнопка для быстрого доступа к главной странице (3);
- 4. Информация о пользователе (4);
- 5. Полезные материалы для работы (5) (рис. 3).

Визуальное отображение главной страницы, разделов и подразделов может незначительно отличаться в зависимости от соответствующих прав доступа пользователя и в связи с текущими обновлениями Системы или Модуля, ещё не отображёнными в Руководстве пользователя.

### **5** <u>РАЗДЕЛЫ, ИСПОЛЬЗУЕМЫЕ ДЛЯ РАБОТЫ С МОДУЛЕМ</u>

Наполнение Системы идентификаторами файлов документов происходит в момент подписания электронной карточки договора, карточки дополнительного соглашения, подписания документа исполнения, документа оплаты или иного документа, предусмотренного договором.

Модулем предусмотрено, что при создании ЭКД (рис. 4), документов исполнения (рис. 5), документов оплаты (рис. 6) или иных документов, предусмотренных договором, у пользователя есть возможность прикрепить файлы, относящиеся к данному договору или документу.

Рис. 4

| Г<br>Панорама                         | Номер договора:                                                                            |                                                                                                    |
|---------------------------------------|--------------------------------------------------------------------------------------------|----------------------------------------------------------------------------------------------------|
|                                       | трескі договера дох заключения(чермярование)                                               |                                                                                                    |
|                                       | <ul> <li>План - Позиции плана - Позиция - Подготовка договора - Договор - Файлы</li> </ul> |                                                                                                    |
| Планы, планы-графики и<br>закупки     | Предмет, стороны, условия договора Объекты закупки Обязательства Штрафы и пени             | Субподрядные договоры Файлы Дополнительные сведения                                                                                                    |
| Обмен документами с ЭДО               | Добавление файла                                                                           |                                                                                                    |
| Контракты и договоры >                | Наименование                                                                               | Тип загружаемого документа                                                                                                    |
| Исполнение контрактов/ ><br>договоров |                                                                                            | <ul> <li>Выберите файл Добавить</li> <li>Лонгие привлужения</li> </ul>                                                                                         |
| Неустойки >                           | ин документа<br>Сведения об условиях договора                                              | нау-ти чурнована и принарана и принарана и принарана и принарана и принарана и принарана и принарана и принаран<br>Скан-копи договор/дополнительное соглашение |
| Документы из внешних > систем         | Показывать только системные шаблоны файлов договора                                        |                                                                                                    |
| Отчёты >                              | Шаблон файла договора                                                                      |                                                                                                    |
| Уведомления                           |                                                                                            | Сформировань                                                                                                    |
| Моя организация >                     | Отмена                                                                                     |                                                                                                    |
| Администрирование >                   |                                                                                            |                                                                                                    |
| Справочники >                         |                                                                                            |                                                                                                    |
| моя учетная запись                    |                                                                                            |                                                                                                    |
| заказчики и исполнители               |                                                                                            |                                                                                                    |

Рис. 5

| 🛱 Панорама                                                  | <ul> <li>Счёт-фактура по позиции 000000000000000000000012528 плана (Формирование)<br/>Исполнение договора (Заключен 23.08.2022 (МСС))</li> </ul>   | 1   |
|-------------------------------------------------------------|----------------------------------------------------------------------------------------------------|-----|
|                                                             | Позиция - Исполнение договора - Договор - Исполнение обязательства - Исполнение обязательства - <u>Документ исполнения</u>                         | -   |
| ФИО пользователя<br>Планы, планы-графики и<br>закупки       | Общие сведения Согласование документа История документа                                                                                            |     |
| Обмен документами с ЭДО<br>Контракты и договоры 🔷 🚿         | Добавление файла                                                                                                    |     |
| Исполнение контрактов/ ><br>договоров                       | Налленовачие Выберите файл Добакить                                                                                                    |     |
| Неустойки ><br>Документы из внешних ><br>систем<br>Отчёты > | Тия документа<br>Скан-копия документа<br>Другое<br>Соннокома документа<br>Документ подтверждающий технический сбой                                 |     |
| Уведомления                                                 |                                                                                                    |     |
| Моя организация >                                           | Сохранить Удалить Сформировать печатную форму Связать с внешним документом Распечатать                                                             |     |
|                                                             | Подятисть в 3ДО         Веринулых к сликоху документов обязательства           Система конторая досоворов. Телефон техноравники: 47 (495) 150 8000 | × · |

| Панорама                                              | Документ оплаты по позиции 0000000000000000000012528 плана (Формирование)<br>Исполнение договора (Заклочен 23.082022 (ИСК)) | 1   |
|-------------------------------------------------------|----------------------------------------------------------------------------------------------------|-----|
|                                                       | Позиция - Исполнение договора - Договор - Исполнение обязательства - Документ исполнения                                    |     |
| ФИО пользователя<br>Планы, планы-графики и<br>закупки | Общие сведения Согласование документа История документа                                                                     |     |
| Обмен документами с ЭДО<br>Контракты и договоры >     | Добавление файла                                                                                                    |     |
| Исполнение контрактов/ ><br>договоров<br>Неустойки >  | Hanneverlanve Buckepune qualitit Discontinue                                                                                |     |
| Документы из внешних<br>систем                        | Добивить документ, подтверждающий техонческий сбой                                                                          |     |
| Отчёты >                                              | Ontrivia                                                                                                    |     |
| Моя организация >                                     | Сокранить Срорнировать печатную форму Свезать с внешним документом Распечатать.                                             |     |
|                                                       | Подлисать в ЭДО Вернулься к списку документов обязательства                                                                 | A V |

При последующем подписании вышеуказанных документов Система самостоятельно формирует пакет документов, который автоматически передаётся во внешнее хранилище файлов документов Заказчика. При этом один документ - равно один переданный файл и равно один полученный из внешнего хранилища файлов документов Заказчика идентификатор. Таким образом файлы по договорам и документам не хранятся в СКД, а располагаются во внешнем хранилище файлов документов Заказчика. СКД же в свою очередь хранит только идентификаторы документов в виде ссылок на документы, при помощи которых пользователь может оперативно скачать необходимые документы и сохранить их на своём рабочем месте.

Если по документу, у которого уже есть идентификатор в Системе, происходит изменение во внешнем хранилище документов, то из системы Заказчика в СКД передаётся новый номер идентификатора, который автоматически записывается и визуально отображается рядом с предыдущим идентификатором. При этом предыдущий идентификатор становится не активным.

Основные разделы Системы, используемые пользователями при работе с Модулем:

- Электронная карточка договора (ЭКД):
- вкладка «Предмет, стороны, условия договора» (см. п. 5.1.1);
- вкладка «Исполнение обязательств» блоки «Исполнение обязательств»

и «Исполнение обязательств по оплате» → документы исполнения (см. п. 5.1.2);

- вкладка «Файлы» (см. п. 5.1.3);

- раздел «Исполнение договоров»:
- подраздел «Исполнение обязательств» (см. п.5.2.1);
- подраздел «Документы исполнения» (см. п. 5.2.2);
  - раздел «Документы из внешних систем»:
- подраздел «Документы исполнения» (см. п. 5.3.1);
- подраздел «Документы оплаты» (см. п. 5.3.2).

#### 5.1 Электронная карточка договора

В Модуле предусмотрена взаимосвязь документов по договорам, документов исполнения и документов оплаты с идентификаторами документов, которые передаются в Модуль из внешнего хранилища заказчика посредством интеграции.

Ниже представлено описание информации об основных вкладках в ЭКД, содержащих идентификаторы документов, с возможностью скачивания файлов документов.

#### 5.1.1 Вкладка «Предмет, стороны, условия договора»

Во вкладке «Предмет, стороны, условия договора» реализован функционал выгрузки архива документов по договору с возможностью выбора типов выгружаемых документов. Реализована возможность выгрузки архива документов договора (с приложениями), документов исполнения или документов оплаты.

Для этого пользователю необходимо, находясь в ЭКД на вкладке «Предмет, стороны, условия договора», спуститься вниз страницы и нажать на кнопку «Выгрузить архив документов по договору» (рис. 7).

| 🕅 панорама                                                          | Nover captorate & 19/1: Oligitation All 2019 MO3                                                                                                    |
|---------------------------------------------------------------------|----------------------------------------------------------------------------------------------------|
|                                                                     | Преднет, стором, улями дотоворя         Обного закупан         Обного закупан         Шторофу к тем         Обладкорим дотоври         Роспимения (дотовримия)         Осномения (дотовримия)         Фоломения (дотовримия)         Фоломения (дотовримия)         Ф |
| Планы, планы-графиян и<br>закупия                                   | Сведения о заказчике                                                                                                    |
| ониен документими с 3до<br>Сонтракты и договоры                     | Сведения об исполнителе                                                                                                    |
| Астолиение контрактов/<br>договоров<br>Чеустойки                    | Основание заключения договора                                                                                                    |
| Цокументы из внешних<br>экстем                                      | Сведения о других участниках исполнения договора                                                                                                    |
| Этчёты<br>Гведомления                                               | Особенности заключаемого договора                                                                                                    |
| Лоя организация<br>Азминистоносевные                                | Инвестиционные проекты                                                                                                    |
| травочнака                                                          | Сведения о подписании условий договора и сведений о договоре                                                                                                    |
| тоя учетных затись<br>Іарегистрированные<br>цаказчики и исполнители | Сроки исполнения договора                                                                                                    |
|                                                                     | Накала алтанала дитерубласј<br>от 3360-секона дитерубласј<br>от 3360-секона дитерубласј<br>от 360-секона дитерубласј<br>(MCC)                                                                                                    |
|                                                                     | Jan man An anganan na                                                                                                    |
|                                                                     | Casarina surveira Destita distanticama Coopureira se partadore<br>Oraziona paravajante casarinata a paravaga<br>Oraziona paravajante casarinata a paravaga                                                                                                    |
|                                                                     | Certina services annotas, Tando-Venzasione -1 485 155.888                                                                                                    |

В открывшемся окне выбрать определённый или все из предложенных к выгрузке типы документов (рис. 8).

| Рис. | 8 |
|------|---|
|------|---|

| 🛱 панорама                                                     | Номер карточки в ЕРД:<br>Исполнение договора                                                                       |                                                                                                    | T |
|----------------------------------------------------------------|----------------------------------------------------------------------------------------------------|----------------------------------------------------------------------------------------------------|---|
| ФИО пользователя<br>Планы, планы-графики и<br>закупки          | Предмет, стороны, условия договора Объекти о<br>Исполнение згапое и расторжение Файлы<br>Сроки исполнения договора | Оставарски разлание обязательств. Статистика исполнения     Остатистика исполнения     Остатистика исполнения     Остатистика исполнения     Остатистика исполнения     Остатистика исполнения | - |
| Обмен документами с ЭДО                                        |                                                                                                    |                                                                                                    |   |
| Контракты и договоры ><br>Исполнение ><br>контрактов/договоров | Начало исполнения договора(лизн)<br>от заключения<br>договора                                                      | Подпердить Отмена (МСК)                                                                                                    |   |
| Неустойки >                                                    | Дата начала этапа                                                                                                  | Дата завершения этапа                                                                                                    |   |
| Документы из внешних > систем                                  |                                                                                                    |                                                                                                    |   |
| Отчёты                                                         | Создать копию Внести изменен                                                                                       | ия Сохранить хак шаблон Изменения исполняющегося договора                                                                                                    |   |
| Уведомления                                                    | Отменить размещение сведений о договоре                                                                            | выгрузить архие документов по договору                                                                                                    |   |

Архив с файлами документов будет сформирован в виде папки в формате ZIP, а пользователю предложен выбор места сохранения его на своём рабочем месте (рис. 9).

| 🛱 Панорама                                    | Номер карточки в ЕРД: 22001<br>Исполнение договора (Заключён 23.08.2022 (МСК))                                                                                                    |
|-----------------------------------------------|----------------------------------------------------------------------------------------------------|
| <b>_</b>                                      | Предмет, стороны, условия договора Объекты закупки Обязательства Штрафы и пени Субподрядные договоры Исполнение обязательств                                                                                                    |
| ФИО пользователя                              | Статистика исполнения Исполнение этапов и расторжение Файлы Реестр заявок Дополнительные сведения                                                                                                    |
| Планы, планы-графики и<br>закупки             | Сведения о других участниках исполнения договора                                                                                                    |
| Обмен документами с ЭДО                       |                                                                                                    |
| Контракты и договоры                          | Orefermertu sentre sentre actesente                                                                                                    |
| Исполнение контрактов/<br>договоров           |                                                                                                    |
| Неустойки                                     | ← → ↑ ♦ Этот компьютер > Загрузки Улорядочить ▼ Новая палка © Д Поиск с: Загрузки                                                                                                    |
| Документы из внешних<br>систем                | Этот компьютер Сегодня (2)                                                                                                    |
| Отчёты                                        | арание с с с с с с с с с с с с с с с с с с с                                                                                                    |
| Уведомления                                   | Изображения синерал                                                                                                    |
| Моя организация                               | Dobekhale obsektal<br>Dobekhale obsektal<br>VBueba (2)                                                                                                    |
| Администрирование<br>Справочники              | Windows (C:)                                                                                                    |
| Моя учётная запись                            | Usta (J.) Vata (J.) Vata |
| Зарегистрированные<br>заказчики и исполнители | Тип файла: Compressed (zipped) Folder 🗸                                                                                                    |
|                                               | Скрыть папки                                                                                                    |
|                                               | Создать копию Внести изменения Сохранить как шаблон Изменения исполняющегося договора                                                                                                    |
|                                               | Отменить размещение сведений о договоре Выгрузить архив документов по договору                                                                                                    |
|                                               | A                                                                                                    |

#### 5.1.2 Вкладка «Исполнение обязательств»

Во вкладке «Исполнение обязательств» сведения о документах по договору отображаются в двух блоках.

1. Блок Исполнение обязательств, в котором отображаются документы исполнения → Сведения об исполнении обязательства по позиции (открывается при нажатии на активную ссылку в столбце Обязательство) → блок Документы, подтверждающие исполнение договорного обязательства (рис. 10).

| 🖽 панорама                               | Номер договора: 1234<br>Исполнение договора (Заключён 23.08.2022 (МСК))                                                                                                    |
|------------------------------------------|----------------------------------------------------------------------------------------------------|
| <b>e</b>                                 | Предмет, стороны, условия дотовора Объекти закупни. Обязательства Штрафи и пени Субладрярние дотовори. Истолнение обязательств. Сталисника истолнения. Истолнение этаков и распоржение Файлы. Ревстр завоск. Дотолнительные севдения.                                                                                                    |
| Планы, планы-графики и<br>закупки        | Carpy generation         Monstermen, ppf. feased 11.000.00         Onstermen, ppf. feased 11.000.00           Data subscreements: 50.03221 (MOC)         Monsterment, ppf. feased 15.000.00         Onsterment, ppf. feased 15.000.00           Agen accessing streaments: 50.02371 (MOC)         Tipogener accesses: 50.00%         Tipogener accesses: 50.00%                                                                                                    |
| Обмен документами с ЭДО                  | Casalewa e dy kuronamwa ofesaraa.craa no noawaw<br>Care bunewa                                                                                                    |
| Контракты и договоры                     | Исполнение обязательств                                                                                                    |
| Исполнение контрактов/ > договоров       | О Срок илполнения не илак • Срок илполнения илак, срок документов нар Севдения об обязательстве                                                                                                    |
| Неустойки >                              | <ul> <li>Форк исполнении исек, соок документов не корушен</li> <li>Исполнено в срои</li> <li>Исполнено с нарушением сроиз</li> <li>Вланексавае Билоничи и/ог</li> <li>Селексевана сорока Исполнить</li> </ul>                                                                                                    |
| Документы из внешних ><br>систем         | Head base's 2022 DEC 1 Conservation (2022) Conservation (2022) Con |
| Отчёты >                                 | Opsignmente         Owner:Tessual robpes         Occuper fragmente posicility opsicility op                                          |
| моя организация >                        | Документы, подтверждающие исполнение договорного обязательства (определены в условиях договора)                                                                                                    |
| Администрирование >                      | the set of the set of the se      |
| Справочники >                            | An average fragment of the second second sec |
| Моя учётная запись<br>Зарегистрированные | Сведения об исполнении по объектам закупки • Сенфикури" Исполнити Фриноралие 05/02/21/0/С                                                                                                    |
| заказчики и исполнители                  | Oeindeenger**     S3000211 Vindervees //sepaile 05/3221 (ACC) 15/1/322 (ACC) 15/1/322 (ACC)     S1/1/322 (ACC)                                                                                                    |
|                                          | Исполнение обязательств по оплате                                                                                                    |
|                                          | O Cpor Jacobiewa ke Incite:                                                                                                    |
|                                          | Politica is the comparison of the comparison of  |
|                                          | Obsingure                                                                                                    |
|                                          | O Chassa N/1 Landamewe 01.01.2011 (MCQ) 10.0000 5.00000                                                                                                    |
|                                          | Minorox 10 000.00 5 000.00                                                                                                    |
|                                          | Sancel soro 1                                                                                                    |

«Документы, В блоке подтверждающие исполнение договорного обязательства» реализована возможность выгрузки архива документов, относящихся к конкретному договору, которые находятся во внешней системе Заказчика. Для этого пользователю в блоке необходимо выбрать тип архива «Выгрузить документы исполнения из внешней системы», а затем выбрать место расположения файла на рабочем месте (рис. 11).

Рис. 11

| Документы, подтверждающие исполнение договорного обязательства (определены в условиях договора)                                                                                                    |                                                                                     |
|----------------------------------------------------------------------------------------------------|-------------------------------------------------------------------------------------|
| Не испалняется в срок                                                                                                    |                                                                                     |
| Не отображать отклонённые и отозванные                                                                                                    |                                                                                     |
|                                                                                                    | Дага монго действия Дага мовго действия Дага подписания/отклонения Санкционирование |
| Документ Номер Предоставляет Статус Дата предоставляет Дата предоставления (план) Дата предоставления                                                                                                    | я (факт) (факт) (факт) оплаты                                                       |
| Снёт-фактура* Исполнитель Формирование 08.03.2021 (МСС)                                                                                                    | Добланть ящё сарын<br>Вернуть в соответствии с саедениями о дотоворя                |
| Счёг-фактура***     5300000212 Исполнитель Утверждён 09.03.2021 (МСК) 15.01.2022 (М                                                                                                    | CK) 15.01.2022 (MCK) Добекть вщё сурн                                               |
|                                                                                                    |                                                                                     |
| 3an                                                                                                    | ncell scero: 2                                                                      |
| * Or marrie source universe multiple                                                                                                    |                                                                                     |
| zerwei zw. gowywieni zwie i gowywiezi                                                                                                    |                                                                                     |
| ** Документ не является последним документом по данному требованию об отчётном документе                                                                                                    |                                                                                     |
| Выгрузить все документы Выгрузить документы, находящиеся на согласования Выгрузить утверждённые документы Выгрузить документы исполнения из внешней системы                                                                                                    |                                                                                     |
| Завершить исполнение                                                                                                    | У Сохранение ×                                                                      |
|                                                                                                    | ←      →      ✓      ↑     →      Этот компьютер     → Загрузки     ✓               |
|                                                                                                    | Упорядочить 👻 Новая папка 🔯 👻 🔞                                                     |
|                                                                                                    | ↓ Загрузки<br>№ Изображения                                                         |
| Comments of the second second s | h Myneca                                                                            |
|                                                                                                    | Объемные объекты     Теlegram     Рабочий стол     Desktop                          |
|                                                                                                    | L Windows (C) УРанее в этом месяце (2)                                              |
|                                                                                                    | Recovery Image (D:)     SOHC (E)                                                    |
|                                                                                                    | \$0 SDHC (E) 2019 Шаблоны                                                           |
|                                                                                                    | Имя файла: <mark>Bownload.ip</mark>                                                 |
|                                                                                                    | Turn фailure: Compressed (zipped) Folder (*zip)                                     |
|                                                                                                    | Скрыть папки                                                                        |
|                                                                                                    | ·                                                                                   |

Для просмотра конкретного документа, а также его персонального идентификатора во внешней системе заказчика, с возможностью скачивания данного документа, пользователю необходимо нажать на активную ссылку в названии соответствующего документа в столбце Обязательство.

В открывшейся электронной форме документа исполнения между блоками «Сведения об обязательстве и договоре (основание)» и «Сведения о документе» располагается блок с данными о документе из внешней системы Заказчика – наименование документа, наименование идентификатора (активная ссылка для скачивания документа), присвоенного внешней системой Заказчика, а также дата добавления документа во внешнее хранилище Заказчика (рис. 12).

При нажатии на активную ссылку в столбце Файл пользователю будет предложено скачать документ предварительно выбрав место для скачивания на своём рабочем месте.

| Рис. 1 | 2 |
|--------|---|
|--------|---|

|                                                                                                    | Счёт-фактура по позиции<br>Исполнение договора (Заключён 23.08.2022 (МСК))                                      |                         |        |                   |   |
|----------------------------------------------------------------------------------------------------|----------------------------------------------------------------------------------------------------|-------------------------|--------|-------------------|---|
| я об обязательстве                                                                                              | Общие сведения Согласование документа История д                                                                 | рхумента                |        |                   |   |
| ние: Выполнение работ<br>кая сторона: Исполнитель                                                               | Сведения об обязательстве и договоре (основ                                                                     | ание)                   |        |                   |   |
| ан): 01.01.2021 (МСК)<br>(план): 07.03.2021 (МСК)<br>ставления результатов:<br>юдения сроков: ФСрок исі         | Идентификатор документа: 1006276<br>Номер договора/Номер договора в ЕИС: 38/ОКЭ                                 |                         |        |                   |   |
| <ul> <li>Союдае:</li> <li>документа приемки:</li> <li>Не испо</li> </ul>                                        | н Номер внешнего документа: 3300000212<br>Предмет договора: Вололнение работ<br>Обязательство: Выполнение работ |                         |        |                   |   |
| нты, подтверждающие испо <i>г</i>                                                                               | Ні Наименование Ф                                                                                               | Файл 🗄                  |        | Дата добавления ≬ |   |
|                                                                                                    | О:                                                                                                    | Счёт-фактура поставщика |        | 01.02.2022        |   |
| зажать отклонённые и отозванные                                                                                 |                                                                                                    | Записей всего           | oc 1   |                   |   |
| фактура*                                                                                                    |                                                                                                    |                         |        |                   |   |
| фактура" **                                                                                                    | Сведения о документе                                                                                            |                         |        |                   |   |
| The second second second second second second second second second second second second second second second se | Организация, сформировавшая документ: ООО "САНТ"<br>Состояние:     Исполнено с нарушением срока                 |                         |        |                   |   |
|                                                                                                    |                                                                                                    | Дата составления        | 0.4000 |                   |   |
| ақументам приёмок                                                                                               | Номер документа<br>5300000212                                                                                   | 01.02.2022              | (mex)  |                   |   |
| одментом приёмки<br>не является последных "окументом по дан                                                     | Norep geograms<br>SI00000212                                                                                    | 01.02.2022              | (mon)  |                   | - |

2. Блок Исполнение обязательств по оплате → Сведения об исполнении обязательства по позиции (открывается при нажатии на активную ссылку в столбце Обязательство) → блок Документы, подтверждающие исполнение договорного обязательства (рис. 13).

| 🕅 панорама                                            | Номер договора: 1234<br>Исполнение договора (Заклочён 23.08.2022 (МСК))                                                                                                    |
|-------------------------------------------------------|----------------------------------------------------------------------------------------------------|
|                                                       | Придинт, спорони, услевия дотовора Объеспы закупки Обезалельства Штрафи и пени Субларядные дотоворы Исполнение обязательств Сталистика исполнения Исполнения Исполнения Файлы Ревстр завоск Дополнительные секдения                                                                                                    |
| ФИО пользователя<br>Планы, планы-графики и<br>закупки | Castly Agreement Vircinities         Microsenen, pr6, fasal: 10 000.00         Obaserea, pr6, fasal: 10 000.00           Agris approvement 210.012.01         Microsenen, pr6, fasal: 10 000.00         Obaserea, pr6, fasal: 10 000.00           Agris approvement 210.012.01         Microsenene, pr6, fasal: 10 000.00         Obaserea, pr6, fasal: 10 000.00           Agris approvement 210.012.01         Microsenene, pr6, fasal: 10 000.00         Obaserea, pr6, fasal: 10 000.00                                                                                                    |
| Обмен документами с ЭДО                               | Lien geroeige insand: 10 000.00 Curpt Manaeer Contraction of Carpt Annuer Contraction of Carpt Annuer Contraction  |
| Контракты и договоры >                                | , <u>Осномение обязательств</u>                                                                                                    |
| Исполнение контрактов/ > договоров                    | О Срок исполнения не истех • Соок исполнения истех, срок дорументов нарудее                                                                                                    |
| Неустойки >                                           | Срок исполнения истек, срок, дорументов не нарушен.      Исполнено в срок.     Типнов на нацина     Типнов на нацина                                                                                                    |
| Документы из внешних<br>систем                        | Educe 1                                                                                                    |
| Отчёты >                                              | Обязательство Ответственных сторона Статус                                                                                                    |
| Уведомления                                           | Выполнение работ Исполнена     Исполнение     Документы, подтверждающие исполнение договорного обязательства (определены в условиях договора)                                                                                                    |
| Моя организация >                                     | Organization (Control and Control and      |
| Администрирование >                                   | 2 14 trafata international e Petitional<br>Jan quantumos dan spanness dan spanness dan serie dan dan serie dan dan serie dan dan serie dan dan serie dan s                                                                                                    |
| Справочники >                                         | Anywer Newy (fyzychawer Coy) (nor) (ber) (ber) (ber) (ber) (ber) (ber) (ber) (ber) (ber)                                                                                                    |
| Моя учётная запись                                    | Социент боли закупски в ворхидание и ворхидание в ворхидание в ворхида |
| Зарегистрированные<br>заказчики и исполнители         | Logent Cone <sup>44</sup> 10000022     Lostent Plength                                                                                                    |
|                                                       | Invalient 1                                                                                                    |
|                                                       | Исполнение обязательств по оплате                                                                                                    |
|                                                       |                                                                                                    |
|                                                       |                                                                                                    |
|                                                       | Crowy encloses distribute a distribute distribute and a group of a group of a |
|                                                       | 0 Cruzz M 1 47574 Krolinewie 01/02/01 (NOC) 10 000/0 3 000/01                                                                                                    |
|                                                       | Hitera 10 000.00 5 000.00                                                                                                    |
|                                                       | A Arrest arrows a constraint of the constraint of the constraint o |

Процесс просмотра, а также скачивания документа или архива документов аналогичен процессу, описанному выше в п.1 подпункта 5.1.2 - работа с блоком «Исполнение обязательств».

#### 5.1.3 Вкладка «Файлы»

Во вкладке «Файлы» содержатся сведения о документах каждого конкретного договора. Дополнительно реализован блок, в котором отображаются сведения, содержащиеся во внешней системе Заказчика и относящиеся к конкретному договору (рис. 14).

Рис. 14

| (j) Панорама                      | Номер договора: 1234<br>Исполнение договора (Заключён 23.08.2022 (МСК | n                                                                 |                                             |
|-----------------------------------|-----------------------------------------------------------------------|-------------------------------------------------------------------|---------------------------------------------|
| <b>e</b>                          | Позиция - Исполнение договора - Договор - Файл                        | ы                                                                 |                                             |
| ФИО пользователя                  | Предмет, стороны, условия договора Объ                                | екты закупки Обязательства Штрафы и пени Субподрядные договоры Ис | полнение обязательств Статистика исполнения |
| планы, планы-графики и<br>закупки | Исполнение этапов и расторжение Файлы                                 | Реестр заявок Дополнительные сведения                             |                                             |
| Обмен документами с ЭДО           |                                                                       |                                                                   |                                             |
| Исполнение контрактов/            | Наименование 🌢                                                        | Файл 🖗                                                            | Дата добавления 👙                           |
| договоров                         | Документ исполнения                                                   | Счёт-фактура поставщика                                           | 01.02.2022                                  |
| Неустойки >                       | Документ исполнения оплаты                                            | Платёжное поручение № 1824                                        | 07.02.2022                                  |
| Документы из внешних ><br>систем  |                                                                       | Записей всего: 2                                                  |                                             |
| Отчёты >                          |                                                                       |                                                                   |                                             |

При нажатии на активную ссылку в столбце Файл пользователь может скачать документ, находящийся во внешнем хранилище Заказчика, и сохранить в нужное место на своём рабочем месте.

### 5.2 Раздел «Исполнение контрактов/договоров»

Модулем предусмотрено отображение перечня всех документов исполнения и документов оплаты, а также иных документов, предусмотренных договором, с учетом идентификаторов документов в подразделе «Документы исполнения» раздела «Исполнение контрактов/договоров».

Подраздел «Документы исполнения».

В подразделе отображается список всех документов по всем заключенным договорам с соответствующими идентификаторами документов, полученных из внешнего хранилища Заказчика (рис. 15). При нажатии на идентификатор документа необходимый файл будет загружен на рабочее место пользователя.

Рис. 15

| 🛱 панорама                                                                 | Докуме            | нты испол           | лнения            |                                             |                     |                        |                                                                                                    |                                     |                                                                                                    |            |             | 1 0                                                                         |
|----------------------------------------------------------------------------|-------------------|---------------------|-------------------|---------------------------------------------|---------------------|------------------------|----------------------------------------------------------------------------------------------------|-------------------------------------|----------------------------------------------------------------------------------------------------|------------|-------------|-----------------------------------------------------------------------------|
| 9                                                                          | 1                 | азаны критерии(     | a 💿 🕫             | ображать документы 🔵 Отображат              | ть события согласо  | вания                  |                                                                                                    |                                     |                                                                                                    |            |             |                                                                             |
| ФИО пользователя                                                           |                   |                     |                   |                                             |                     |                        |                                                                                                    |                                     |                                                                                                    |            |             |                                                                             |
| Планы, планы-графики и                                                     | Дата<br>юдлисания | Подписан<br>вне СКД | NI документа 🕴    | Наименование документа / Тип<br>документа 0 | Статус<br>документа | Действующая<br>сторона | Наименование обязательства 0                                                                                                    | Номер договора<br>(ЕИС/ Вкутренний) | Предмет договора                                                                                                    | Заказчик 🕴 | Исполнитель | Файлы документов                                                            |
| закупки<br>Закупочные процедуры<br>(тендеры)<br>Обмен документами с<br>ЭДО |                   | Да                  | Открыть           | Счёт-фактура / Другой документ              | Формирование        |                        | Выполнение работ по<br>поддержанию в постоянной<br>готоенских кои и средств<br>варрийно-спасательных<br>формированию и проведению<br>работ по локализации и<br>ликандации и проведению<br>работ по локализации и<br>ликандации чрезвичаёных<br>склуащий на объектах |                                     | Выполнение работ по поддержанию в<br>постоянной готовности сил и совдств варийно-<br>постоянной готовности сил и совдств варийно и<br>проевдению работ по локализации и<br>ликлидации чрезвычайнах ситуаций на объектах |            |             | Идентификатор 1,<br>Идентификатор 2,<br>Идентификатор 3,<br>Идентификатор 4 |
| Контракты и договоры                                                       |                   |                     |                   |                                             |                     |                        |                                                                                                    |                                     |                                                                                                    |            |             |                                                                             |
| Исполнение ~                                                               |                   |                     |                   |                                             |                     |                        |                                                                                                    |                                     |                                                                                                    |            |             |                                                                             |
| Реестр заявок                                                              |                   |                     |                   |                                             |                     |                        |                                                                                                    |                                     |                                                                                                    |            |             |                                                                             |
| Исполнение<br>обязательств                                                 |                   |                     |                   |                                             |                     |                        |                                                                                                    |                                     |                                                                                                    |            |             |                                                                             |
| Документы<br>исполнения                                                    |                   |                     |                   |                                             |                     |                        |                                                                                                    |                                     |                                                                                                    |            |             |                                                                             |
| Мои запросы о<br>предварительном<br>согласовании                           |                   |                     |                   |                                             |                     |                        |                                                                                                    |                                     |                                                                                                    |            |             |                                                                             |
| Сведения об<br>исполнении /<br>расторжении                                 |                   |                     |                   |                                             |                     |                        |                                                                                                    |                                     |                                                                                                    |            |             |                                                                             |
| Неустойки >                                                                |                   |                     |                   |                                             |                     |                        |                                                                                                    |                                     |                                                                                                    |            |             |                                                                             |
| Документы из внешних > систем                                              |                   |                     |                   |                                             |                     |                        |                                                                                                    |                                     |                                                                                                    |            | Экспорт     |                                                                             |
| Отчёты >                                                                   |                   |                     |                   |                                             |                     |                        |                                                                                                    | 3anv                                | сей всего: 1                                                                                                    |            |             |                                                                             |
| Уведомления                                                                | ** Докуме         | нт не является і    | последним докумен | нтом по данному требованию об отчётно       | м документе         |                        |                                                                                                    |                                     |                                                                                                    |            |             | A .                                                                         |

В верхней части страницы находится Поисковой фильтр с возможностью выбора критериев поиска. Если не выбран ни один из критериев поиска, то в табличной части будут отображаться все документы.

### 5.3 Раздел «Документы из внешних систем»

В разделе «Документы из внешних систем» данные о документах доступны пользователю в подразделах «Документы оплаты» и «Документы исполнения» и содержат сведения о соответствующих идентификаторах документов.

5.3.1 Подраздел «Документы оплаты»

В данном подразделе отображаются сведения по документам оплаты, поступившие из внешних систем заказчика и сведения об их идентификаторах.

При нажатии на активную ссылку «Номер документа» пользователь перейдет в карточку документа, которая содержит информацию о наименовании документа, идентификаторе файла документа и дате загрузки, полученную из внешнего хранилища Заказчика.

В поле Файл документа отображается идентификатор документа, при нажатии на который инициируется запрос во внешнее хранилище Заказчика на скачивание файла документа (рис. 16).

| 🛱 Панорама                                     | Документы ог       | ілаты из внешн         | них систем     |                  |                  |                    |                                                  |                                                                            |                                                                            |                            |                             |                         |
|------------------------------------------------|--------------------|------------------------|----------------|------------------|------------------|--------------------|--------------------------------------------------|----------------------------------------------------------------------------|----------------------------------------------------------------------------|----------------------------|-----------------------------|-------------------------|
| <b>S</b>                                       | - Фильтр           |                        |                |                  |                  |                    |                                                  |                                                                            |                                                                            |                            |                             |                         |
| ФИО пользователя                               | Найти              | Ce                     | бросить фильтр |                  |                  |                    |                                                  |                                                                            |                                                                            |                            |                             |                         |
| аны, планы-графики и<br>купки                  |                    |                        |                |                  |                  |                    |                                                  |                                                                            |                                                                            |                            |                             |                         |
| бмен документами с ЭДО                         | Номер<br>документа | Наименование документа | Документ<br>от | Статус документа | Дата утверждения | Сумма оплаты, руб. | Предмет контракта/<br>договора                   | Сторона, сформировавшая документ                                           | Заказчини                                                                  | Статус импорта             | Дата обработки<br>документа | Файл документа          |
| поливние хонтрактов/                           | 5300000222         | Документ оплаты        | 15.01.2022     | Утверждён        | 15.01.2022       | 5 000.00           | Оказание услуг по<br>проведению испытаний        | Центральная дирекция закупок и<br>снабжения ОАО "РЖД"                      | Центральная дирекция закупок и<br>снабжения ОАО "РЖД"                      | Утверждён<br>автоматически | 13.10.2022                  | Идентификатор документа |
| onopoa                                         | 5300000221         | Документ оплаты        | 15.01.2022     | Утверждён        | 15.01.2022       | 5 000.00           | Оказание услуг по<br>проведению испытаний<br>път | Центральная дирекция закупок и<br>снабжения ОАО "РЖД"                      | Центральная дирекция закупок и<br>снабжения ОАО "РЖД"                      | Утверждён<br>автоматически | 13.10.2022                  | Идентификатор документ  |
| устойки >                                      | 5300000220         | Документ оплаты        | 15.01.2022     | Утверждён        | 15.01.2022       | 5 000.00           | Оказание услуг по<br>проведению испытаний<br>п • | Центральная дирекция закулок и<br>снабжения ОАО "РЖД"                      | Центральная дирекция закупок и<br>снабжения ОАО "РЖД"                      | Утверждён<br>автоматически | 13.10.2022                  | Идентификатор документ  |
| ументы из внешних 🔍<br>гем                     | 5300000220         | Документ оплаты        | 15.01.2022     | Утверждён        | 15.01.2022       | 5 000.00           | Оказание услуг по<br>проведению испытаний<br>л   | Центральная дирекция закупок и<br>снабжения ОАО "РЖД"                      | Центральная дирекция закупок и<br>снабжения ОАО "РЖД"                      | Утверждён<br>автоматически | 13.10.2022                  | Идентификатор докумен   |
| Документы оплаты                               | 5300               | Платежное<br>поручение | 28.09.2021     | Формирование     |                  | 15 222.33          | Оказание услуг по<br>проведению испытаний<br>п • | Государственное бюджетное<br>учреждение Московской области<br>"Мосавтодор" | Государственное бюджетное<br>учреждение Московской области<br>"Мосавтодор" | Файлы загружены            | 28.09.2021                  |                         |
| документы исполнения<br>Журнал приёма-передачи | (не заполнено)     | Платежное<br>поручение |                | Формирование     |                  |                    | Оказание услуг по<br>проведению испытаний<br>п • | Государственное бюджетное<br>учреждение Московской области<br>"Мосавтодор" | Государственное бюджетное<br>учреждение Московской области<br>"Мосавтодор" | Файлы загружены            | 28.09.2021                  |                         |
| ёты >                                          | 17                 | Платежное<br>поручение | 13.11.2019     | Утверждён        | 13.11.2019       | 999 999.99         | Оказание услуг по<br>проведению испытаний<br>п • | Государственное бюджетное<br>учреждение Московской области<br>"Мосавтодор" | Государственное бюджетное<br>учреждение Московской области<br>"Мосавтодор" | Файлы загружены            | 13.11.2019                  | Идентификатор докумен   |
| домления                                       | пе                 | Платежное<br>поручение | 17.11.2019     | Утверждён        | 13.11.2019       | 19 900.36          | Оказание услуг по<br>проведению испытаний<br>п • | Государственное бюджетное<br>учреждение Московской области<br>"Мосавтодор" | Государственное бюджетное<br>учреждение Московской области<br>"Мосавтодор" | Файлы загружены            | 13.11.2019                  | Идентификатор докумен   |
| а организация >                                | ns                 | Платежное<br>поручение | 17.11.2019     | Утверждён        | 13.11.2019       | 18 500.00          | Оказание услуг по<br>проведению испытаний<br>п • | Государственное бюджетное<br>учреждение Московской области<br>"Мосавтодор" | Государственное бюджетное<br>учреждение Московской области<br>"Мосавтодор" | Файлы загружены            | 13.11.2019                  | Идентификатор докумен   |
| завочники                                      | 114                | Платежное<br>поручение | 13.11.2019     | Утверждён        | 13.11.2019       | 1 200.00           | Оказание услуг по<br>проведению испытаний<br>п • | Государственное бюджетное<br>учреждение Московской области<br>"Мосавтодор" | Государственное бюджетное<br>учреждение Московской области<br>"Мосавтодор" | Файлы загружены            | 13.11.2019                  | Идентификатор докумен   |
| я учётная запись                               |                    |                        |                |                  |                  |                    |                                                  |                                                                            |                                                                            |                            |                             |                         |
| регистрированные                               |                    |                        |                |                  |                  |                    |                                                  |                                                                            |                                                                            | Экспорт                    |                             |                         |

5.3.2 Подраздел «Документы исполнения»

В подразделе «Документы исполнения» раздела «Документы из внешних систем" отображаются сведения по документам исполнения, поступившим из внешних систем заказчика и сведения об их идентификаторах.

При нажатии на активную ссылку в столбце «Номер документа» пользователь перейдет в карточку документа, которая содержит информацию о наименовании документа, идентификаторе файла документа и дате загрузки, полученную из внешнего хранилища заказчика.

В столбце «Файл документа» отображается идентификатор документа, при нажатии на который инициируется запрос во внешнее хранилище заказчика на скачивание файла документа (рис. 17).

Рис. 17

| 🛱 панорама                                                | Документы к                               | исполнения из внешней системы                                                                                                    |            |              |            |            |                                                          |                                                          |                            |                |                            |
|-----------------------------------------------------------|-------------------------------------------|----------------------------------------------------------------------------------------------------|------------|--------------|------------|------------|----------------------------------------------------------|----------------------------------------------------------|----------------------------|----------------|----------------------------|
|                                                           | <ul> <li>Фильтр</li> <li>Найта</li> </ul> | сбросить фильтр                                                                                                    |            |              |            |            |                                                          |                                                          |                            |                |                            |
| Планы, планы-графики и<br>закупки                         | _                                         |                                                                                                    |            |              |            |            |                                                          |                                                          |                            |                |                            |
| Обмен документами с ЭДО                                   | Номер                                     | Наизанование остоянита                                                                                                    | Документ   | Статус       | Дата       | Дата       | Предмет<br>контракта/<br>астовора                        | Сторона, сформировавшая                                  | CTATUS IMADORITA           | Дата обработки | Файл документа             |
| Исполнение контрактов/                                    | 5300000212                                | Документ исполнения                                                                                                    | 01.02.2022 | Утверждён    | 15.01.2022 | 15.01.2022 | Оказание услуг по<br>проведению испытаний<br>п. О        | 000 "CAHT"                                               | Утверждён<br>автоматически | 13.09.2022     | Идентификатор<br>документа |
| цоговоров                                                 | 5300000211                                | Документ исполнения                                                                                                    | 01.02.2022 | Утверждён    | 15.01.2022 | 15.01.2022 | Оказание услуг по<br>проведению испытаний<br>п •         | 000 "CAHT"                                               | Утверждён<br>автоматически | 13.09.2022     | Идентификатор<br>документа |
| Неустойки >                                               | 5300000210                                | Документ исполнения                                                                                                    | 01.02.2022 | Утверждён    | 15.01.2022 | 15.01.2022 | Оказание услуг по<br>проведению испытаний<br>п •         | 000 "CAHT"                                               | Утверждён<br>автоматически | 13.09.2022     | Идентификатор<br>документа |
| истем                                                     | 5300000210                                | Документ исполнения                                                                                                    | 01.02.2022 | Утверждён    | 15.01.2022 | 15.01.2022 | Оказание услуг по<br>проведению испытаний<br>п., •       | 000 "CAHT"                                               | Утверждён<br>автоматически | 13.09.2022     | Идентификатор<br>документа |
| Документы оплаты                                          | 11121211222                               | Счёт-фактура (СЧФ), формат УПД, утвержденный приказом ФНС России, № 11121211222 от 31.10.2021                                                                 | 31.10.2021 | Согласование | 10.12.2021 |            | Оказание услуг по<br>проведению испытаний<br>п., •       | Общество с ограниченной<br>ответственностью<br>"Партнер" | Ошибка<br>связывания       | 10.12.2021     | Идентификатор<br>документа |
| Журнал приёма-передачи<br>данных                          | 12121                                     | Акт о выполнении работ (оказании услуг),<br>унифицированный формат, приказ ФНС России от<br>30.11.2015 г. № ММВ-7-10/552@, № 12121 от 30.09.2021              | 30.09.2021 | Утверждён    | 10.12.2021 | 10.12.2021 | Оказание услуг по<br>проведению испытаний<br>п+• •       | Общество с ограниченной<br>ответственностью<br>"Партнер" | Ошибка<br>связывания       | 10.12.2021     | Идентификатор<br>документа |
| Отчёты >                                                  | кор1                                      | Акт о выполнении работ (оказании услуг),<br>унифицированный формат, приказ ФНС России от<br>30.11.2015 г. № ММВ-7-10/552@, № кор1 от 31.08.2021               | 31.08.2021 | Утверждён    | 10.12.2021 | 10.12.2021 | Оказание услуг по<br>проведению испытаний<br>п_ •        | Общество с ограниченной<br>ответственностью<br>"Партнер" | Ошибка<br>связывания       | 10.12.2021     | Идентификатор<br>документа |
| Уведомления                                               | 53001                                     | ТОРГ-12, унифицированный формат, приказ ФНС России<br>от 30.11.2015 г. № ММВ-7-10/551@                                                                        | 28.09.2021 | Формирование |            |            | Оказание услуг по<br>проведению испытаний<br>п О         | Общество с ограниченной<br>ответственностью<br>"Партнер" | Файлы загружены            | 28.09.2021     | Идентификатор<br>документа |
| моя организация >                                         | PP-33-95-8888                             | Акт о выполнении работ (оказании услуг),<br>унифицированный формат, приказ ФНС России от<br>30.11.2015 г. № ММВ-7-10/552 ф. № РР-33-95-8888 от<br>22.08.2021  | 22.08.2021 | Согласование | 23.08.2021 |            | Оказание услуг по<br>проведению испытаний<br>п_ <b>О</b> | Общество с ограниченной<br>ответственностью<br>"Партнер" | Ошибка<br>связывания       | 23.08.2021     | Идентификатор<br>документа |
| Справочники ><br>Моя учётная запись<br>Зарегистрированные | PP-33-95-3998                             | Акт о выполнении работ (оказании услуг),<br>унифицированный формат, приказ ФНС России от<br>30.11.2015 г. NR MMB-7-10/552@, NR PP-33-95-3998 от<br>23.08.2021 | 23.08.2021 | Согласование | 23.08.2021 |            | Оказание услуг по<br>проведнико испытаний<br>п О         | Общество с ограниченной<br>ответственностью<br>"Партнер" | Ошибка<br>связывания       | 23.08.2021     | Идентификатор<br>документа |
| заказчики и исполнители                                   |                                           |                                                                                                    |            |              |            |            |                                                          |                                                          | Экспорт                    |                |                            |
|                                                           |                                           |                                                                                                    |            | Страницы     | «« « 1 2   | 3 4 >      | >> Записей всего: 34                                     |                                                          |                            |                |                            |

## РЕКОМЕНДАЦИИ ПО ОСВОЕНИЮ

Перед началом работы рекомендовано ознакомиться с:

• Руководством пользователя «Формирование договора»

http://панорама.pф/wp-content/uploads/2019/12/RP3\_FormirovanieDogovora\_ZAK.pdf

Руководством пользователя «Исполнение обязательств»
 <u>http://панорама.pф/wp-content/uploads/2019/12/RP4\_IspolnenieObiazatelstv\_ZAK.pdf</u>

• Разделом 3 данного Руководства пользователя.

Пользователь должен иметь навыки работы с ПК, работы в браузере, владеть офисным пакетом MS Office или аналогичным.